## ③管理No.登録間違い

廃液タンクに取り付けてある管理番号を誤った番号で登録してしまった

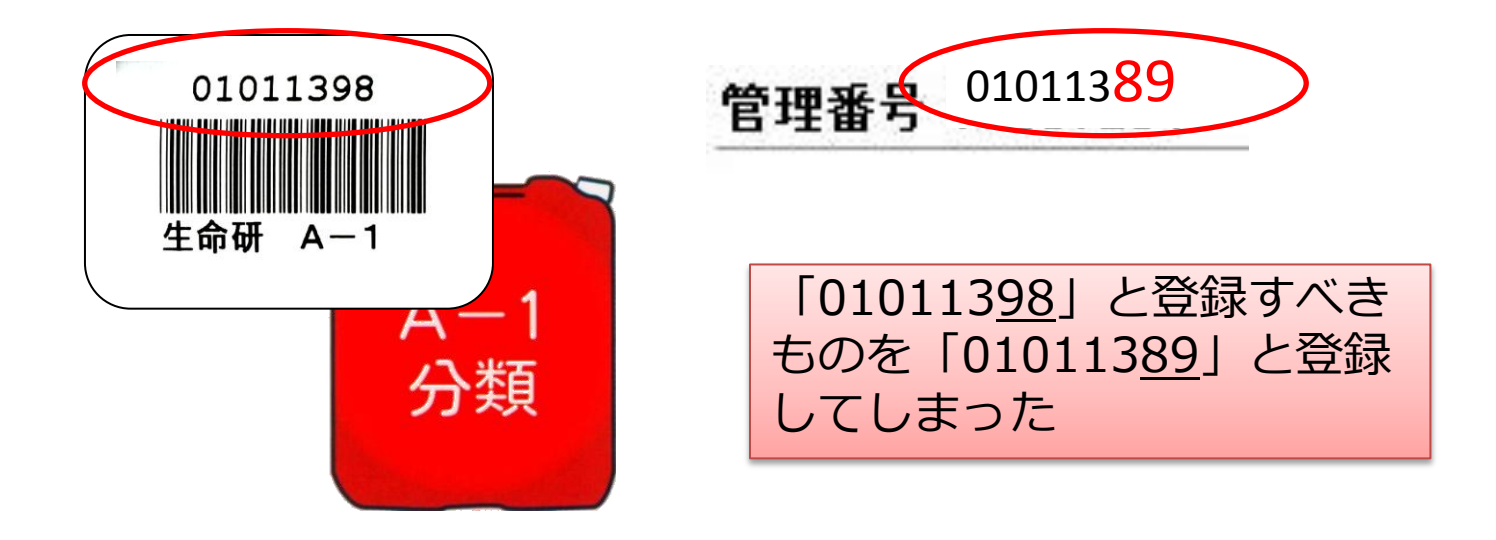

## 再申請の方法

## (1) 投入明細データをダウンロード若しくはプリント アウトする(研究室操作)

| ▶ 投入明約                | ₩                      |        |               |                     |        |     |         | > ダウンロード                    |                             |                                 |                                               |                    |                                      |          |
|-----------------------|------------------------|--------|---------------|---------------------|--------|-----|---------|-----------------------------|-----------------------------|---------------------------------|-----------------------------------------------|--------------------|--------------------------------------|----------|
| 管理No.                 | 080114                 | 81     |               |                     |        |     | רדר ב   | ルのダウン                       | ·ロード -                      | セキュリ                            | ティの警                                          | 告                  |                                      |          |
| 廃桒区分                  | 5                      |        | (C-1) (a<br>液 | aO4bbbb)            | 難燃性    | 有機廃 | ۵۵<br>۲ | ファイルを開<br>し<br>う<br>く<br>いの | Kか、まな<br>名前:<br>種類:<br>発信元: | tounyu_<br>Microsof<br>192.168. | ますか?<br>meisai_2<br>t Office E<br>7.2<br>K(O) | 009121<br>Excel CS | 5145113.csv<br>ジ ファイル<br>祥存(S) キャンセル | /2<br>ac |
| 投入明細<br>管理No.<br>座波区分 | 8011481<br>(C=1) (c=0  | 但管理所   | <b>库学</b> 郭藤  | <b>应</b> 合 <b>庙</b> |        |     | 1       | を起こ                         | す可能性                        | があります<br>こしないでく                 | 。発信元な<br>だざい。危                                | 所言頼でき<br>強性の記      | きない場合は、このソラトウェアを開<br>明               |          |
| 排出日<br>部局             | (C 1)(aac<br>######### | 投入期間   | 2009/07/      | 図石庫<br>28~2009/     | /07/28 | //  | -       |                             |                             | -                               |                                               |                    | _                                    |          |
| 学科                    | 医学系研究                  | 名科     |               |                     |        |     |         |                             |                             | <b>m</b> /.m.                   |                                               |                    |                                      |          |
| 研究室名                  | жжжжж                  |        |               |                     |        |     |         | 刊                           | ና ለ ዘ                       | 月光田-                            | 7                                             | 7                  |                                      |          |
| 排出責任者                 | жжжж                   |        |               |                     |        | 5   |         | 7                           | ~~~                         | , 1.I.H. (                      |                                               | -                  |                                      |          |
| TEL                   | жжж-жжжж               | E-Mail | жжж@жжж.t     | ohoku.ac.jp         |        |     |         |                             |                             |                                 |                                               |                    |                                      |          |
| рН                    | 7                      | 総量(L)  | 18            |                     |        |     |         |                             |                             |                                 |                                               |                    |                                      |          |
| 投入日                   | 投入者                    | 投入量(L) | 物質名           | 毒物                  | 劇物     | 消防法 | PRTR    | その他に診                       | PRTR No.                    | CAS No.                         | 経緯                                            |                    |                                      |          |
| 2009/7/28 14:57       | жжжж                   | 6      | アセトニトリ        | 111                 | •      | •   | •       |                             | 1-12 (99.5                  | 1975/5/8                        | [ 質量分析]                                       | 廃液                 |                                      |          |
| 2009/7/28 14:57       | жжжжж                  | 6      | アセトニトリ        | ル                   | •      | •   | •       |                             | 1-12 (99.5                  | 1975/5/8                        | [質量分析]                                        | 廃液                 |                                      |          |
| 2009/7/28 14:58       | жжжж                   | 6      | アセトニトリ        | ル                   | •      | •   | •       |                             | 1-12 (99.5                  | 1975/5/8                        | 質量分析                                          | 廃液                 |                                      |          |

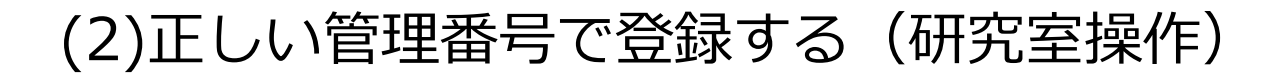

①正しい管理番号で タンク登録する

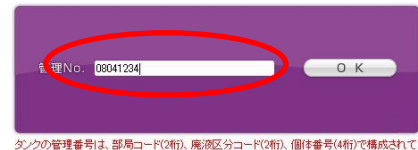

タンクの管理番号は、部局コード(2桁)、廃液区分コード(2桁)、個体番号(4桁)で構成されて います。登録しようとしている管理番号が、正しいことを確認してください。

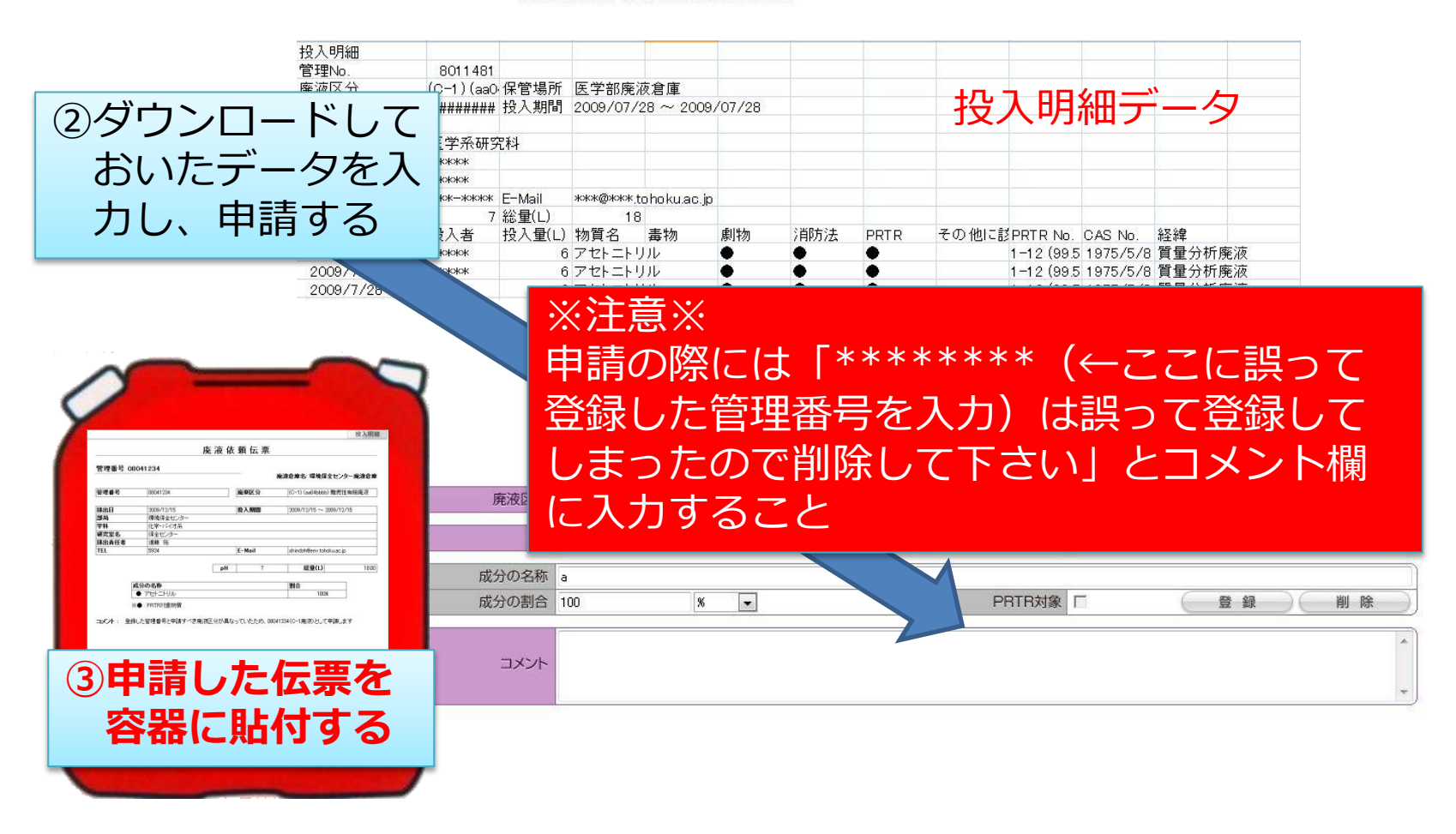

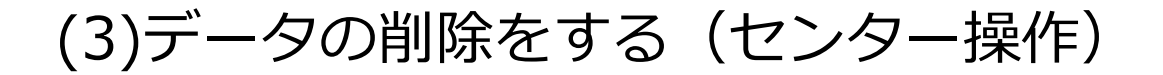

「履歴削除」画面からコメント欄に入力された削除したい管理No. を入力、データの削除を行う[保全センター限定機能]

## (4)容器の取り扱い(研究室操作)

**データ削除の連絡を受けて**旧伝票 をはがす

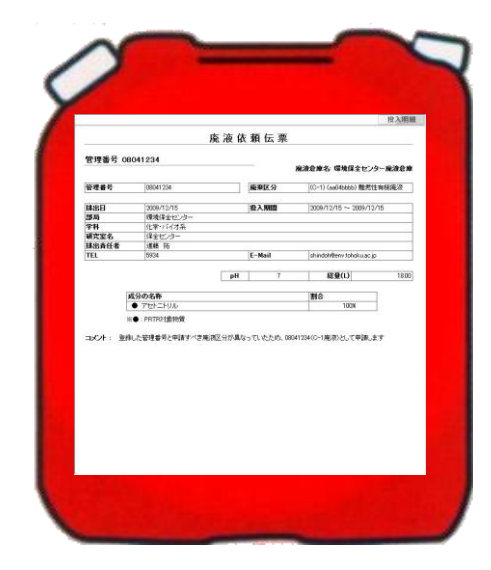